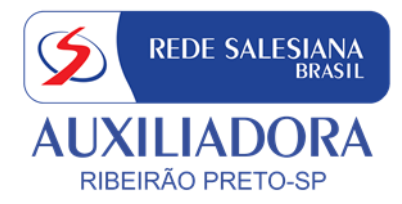

# Tutorial compra de materiais LOJA EDEBÊ <u>ALUNOS VETERANOS</u>

Link: http://loja.edebe.com.br/000093CNSA

### PASSO 1 – Clique em "Entrar".

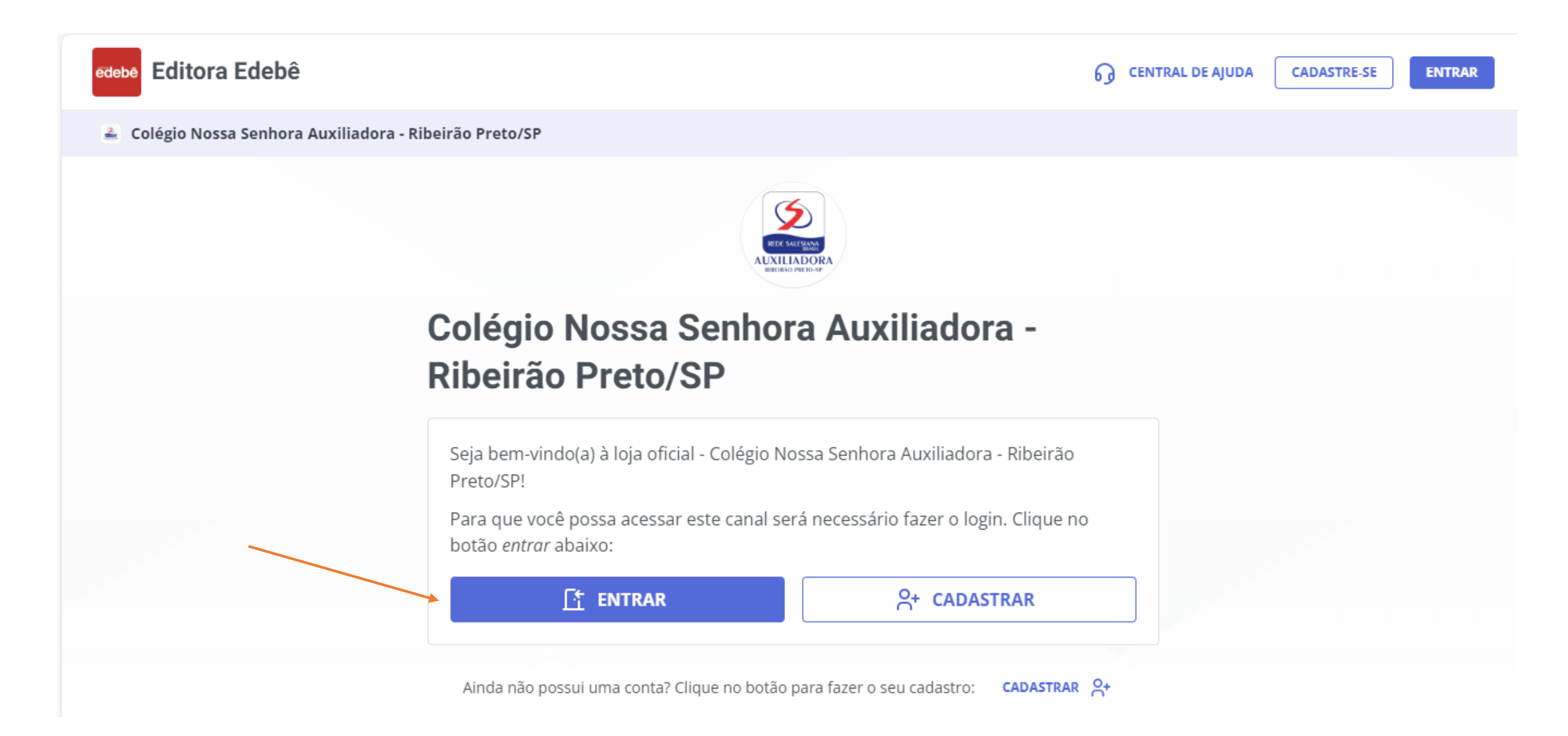

# PASSO 2 – Faça seu login

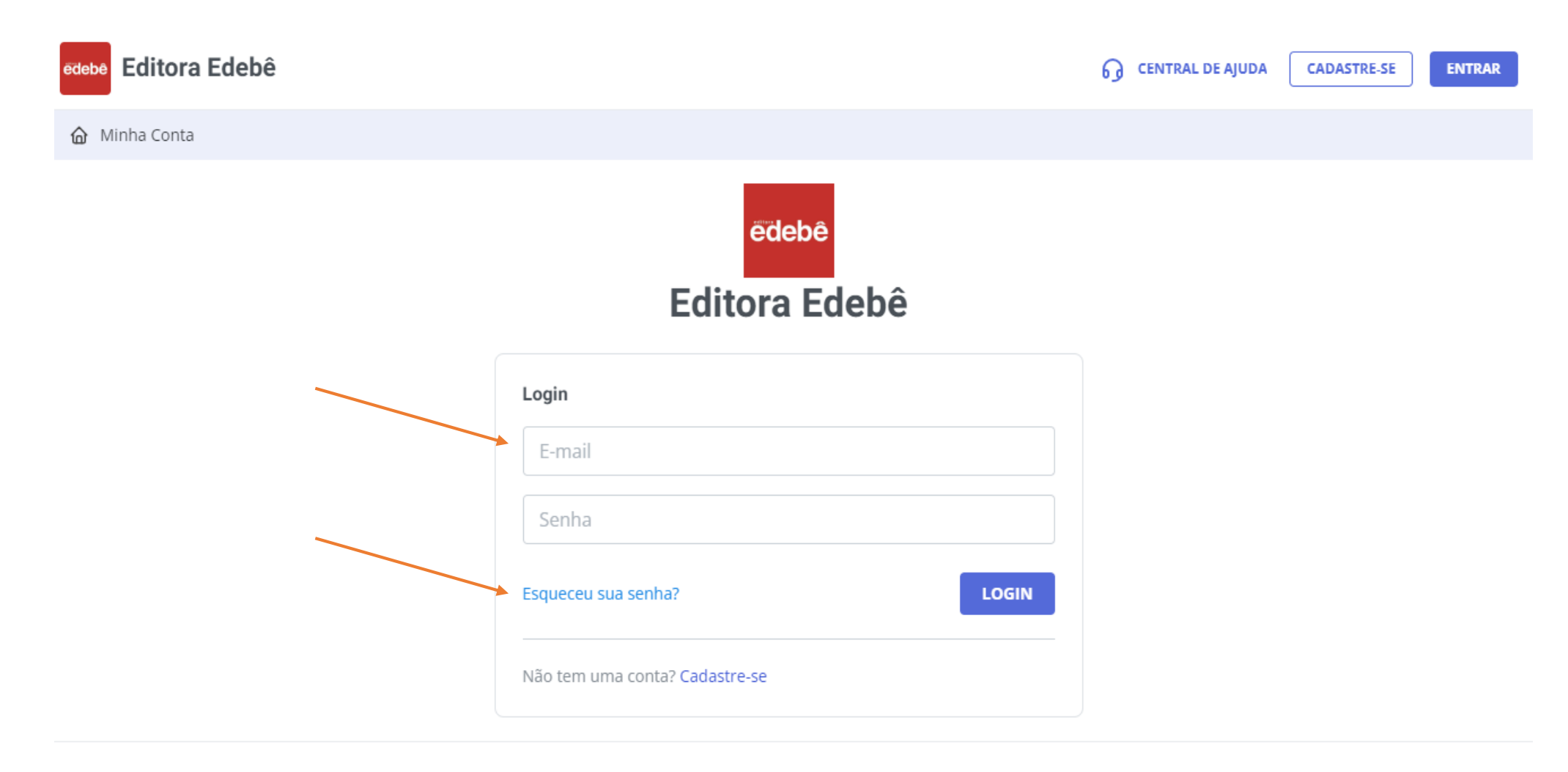

Caso não se lembre da senha cadastrada anteriormente, clicar em "Esqueceu sua senha?". Será encaminhado para o e-mail um link para redefinir a senha. Verifique também o Spam.

#### PASSO 3 – Selecione um aluno

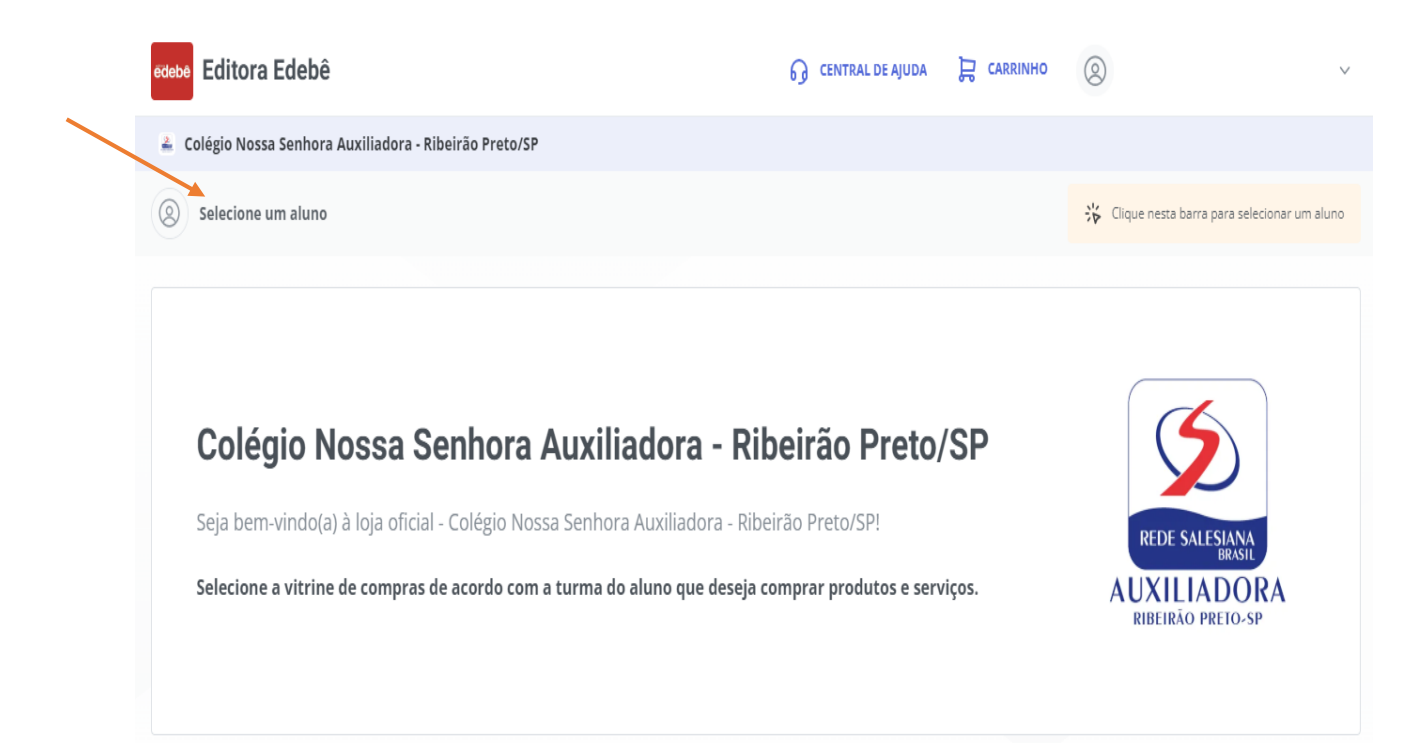

# PASSO 4 –Clique em "Selecionar" abaixo do nome do aluno

### Para quem está comprando?

Selecione o perfil de compra que deseja utilizar:

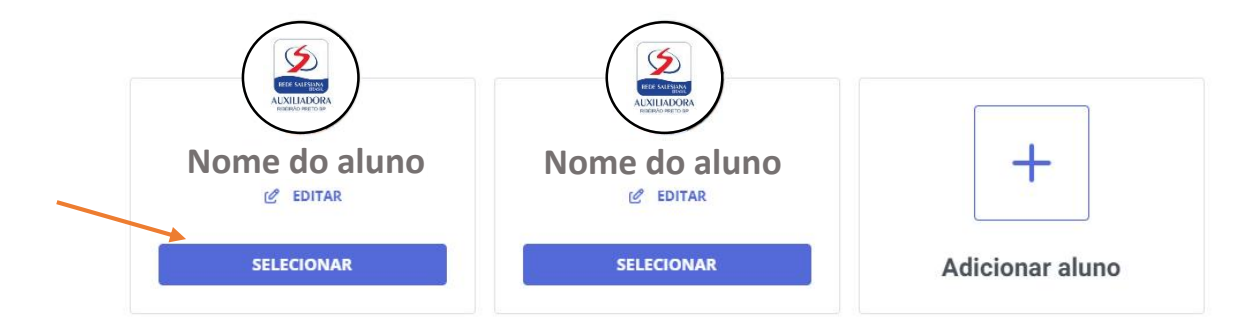

# PASSO 5 – Clique em "Adicionar"

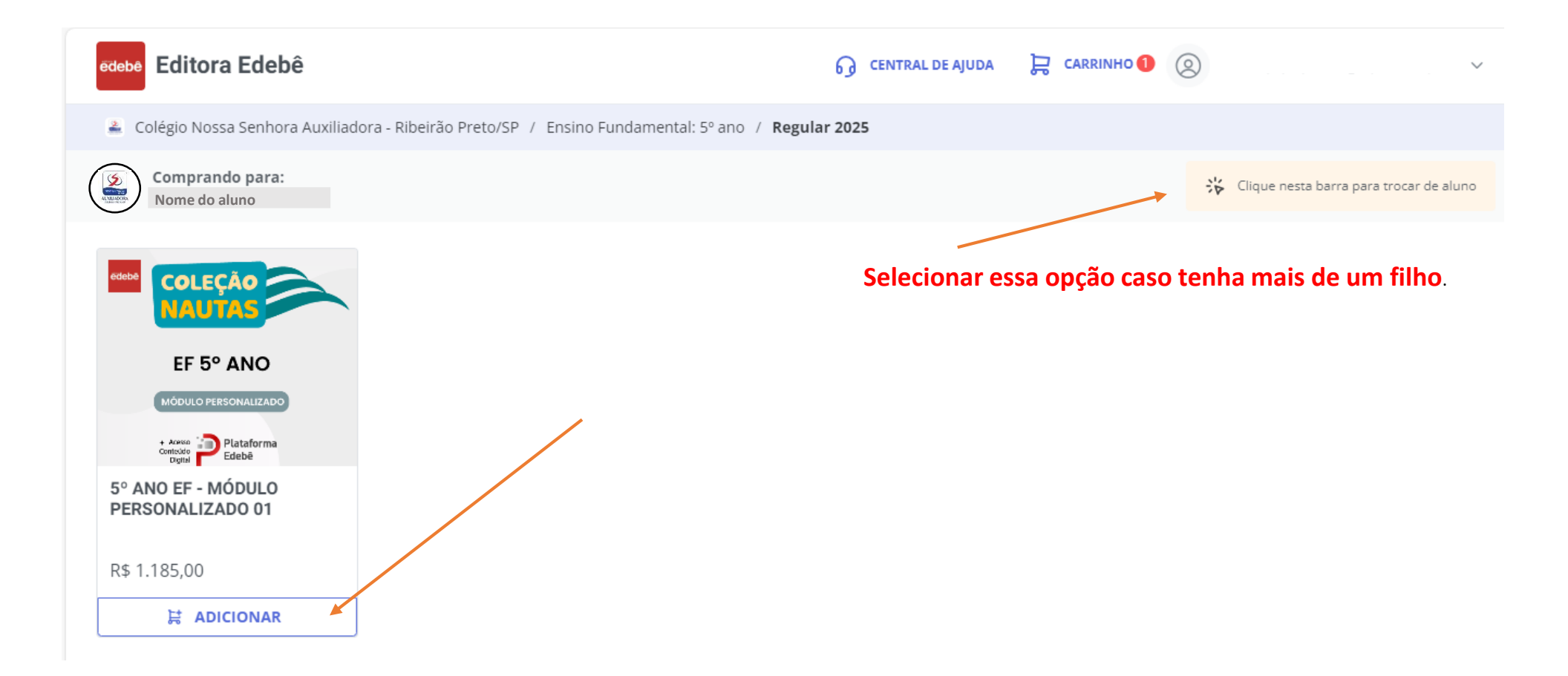

# **PASSO 6 – Finalize o pagamento**

|         | comprando para<br>Nome do aluno                        | LIMPAR CARRINHO ដ្រាំ      | Resumo    |              |  |
|---------|--------------------------------------------------------|----------------------------|-----------|--------------|--|
|         | Colégia Nassa Saphara Auviliadora - Dibairão I         | Droto /CD                  | ITENS     | 1            |  |
|         | Educação básica/Ensino Fundamental/5º ano/2025         | Prelo/SP                   | SUB-TOTAL | R\$ 1.185,00 |  |
| Produ   | tos                                                    |                            | FRETE     | R\$ 0,00     |  |
| FIUUU   | 105                                                    |                            | DESCONTO  | R\$ 0,00     |  |
| 17 CM   | 5° ANO EF - MÓDULO PERSONALIZADO 01<br>COD. 9302000015 | Vendido por:<br>Editora Ed | Cupom     | +            |  |
| R\$ 1.1 | 85,00                                                  | 🖞 1 🕂                      | TOTAL     | R\$ 1.185,00 |  |
|         |                                                        |                            | A         | AVANÇAR      |  |
|         |                                                        | CONTINUAR COMPRANDO        |           |              |  |

**Obs.:** Não há cupons de desconto disponíveis.